## ÖĞRENCİ OTOMASYON SİSTEMİNDE "<u>ÜCRETİN TAMAMININ KREDİ</u> <u>KARTIYLA TEK ÇEKİM (PEŞİN) OLARAK ÖDEME"</u> YARDIMCI DOKÜMANI

\*Dikkat: "Bu dokumanda yer alan tüm tutarlar yalnızca örnek olarak yazılmıştır. Kayıt esnasında, bölüm/programınızda geçerli olan katkı payını giriniz."

1- Öğrenci Otomasyon Sistemi (<u>https://orion.iku.edu.tr</u>) adresinden kullanıcı adı ve şifre ile giriş yapılır. Öğrenci kullanıcı adı ve şifreniz sms kanalıyla telefonunuza iletilmiştir.

| <b>O</b> RION  | numarası) girilir |
|----------------|-------------------|
|                |                   |
| 2300007000     |                   |
|                | Sifre girilir.    |
| Turkce         | · ·               |
| Giris / Log In |                   |
|                |                   |

 $sapnwgwqas.iku.edu.tr: 8443/sap/bc/ui5_ui5/ui2/ushell/shells/abap/FioriLaunchpad.html?sap-client=100 \& sap-language=TR\#Shell-home terms and the sapned start of the same start of the same sta$ 

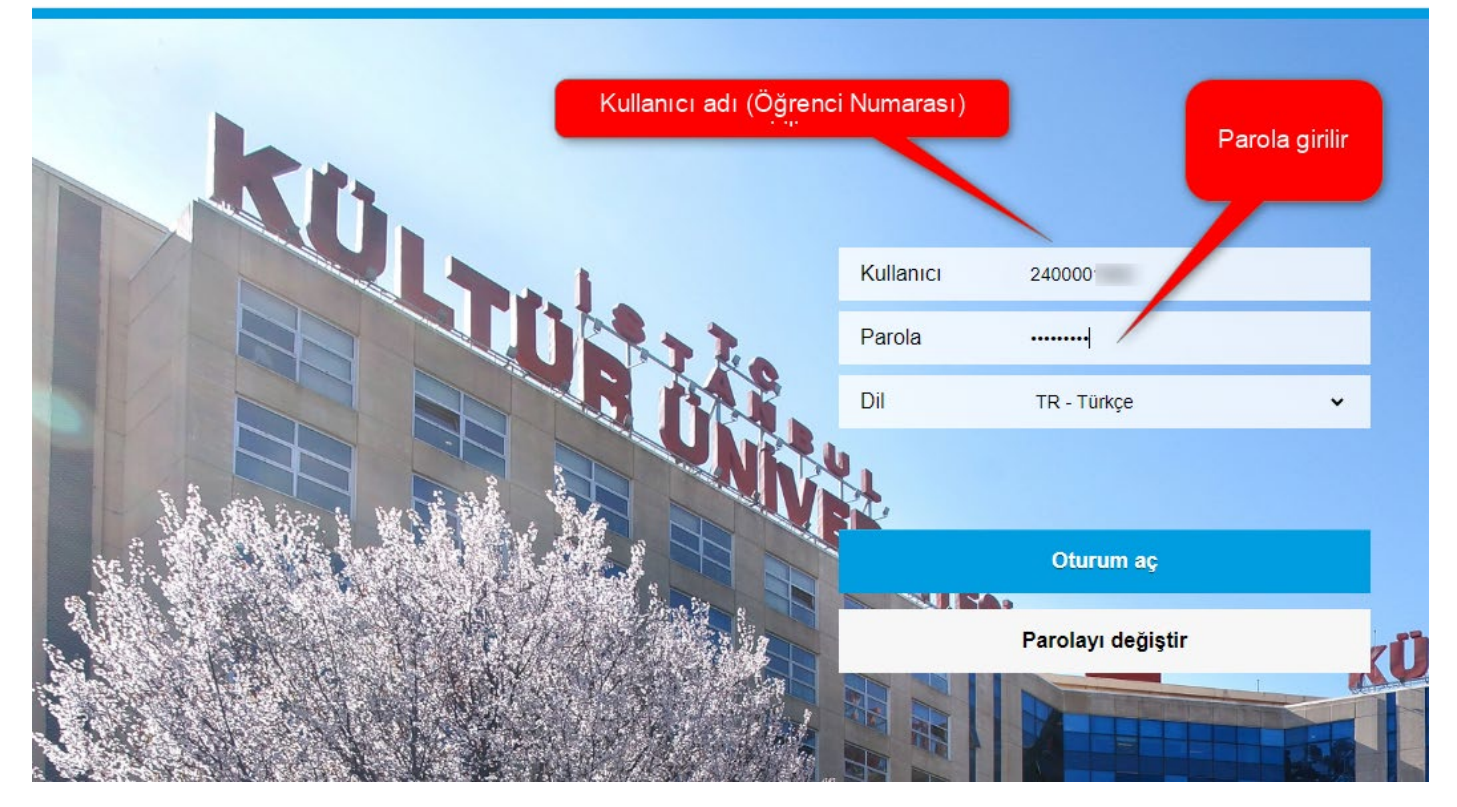

2- Bu sayfada "Ödeme, Kayıt Yenileme, Ders Seçim" tıklanır.

| 8 E STANBUL<br>STANBUL<br>KULTÚR<br>ÜNIVERSITESI |                   |                   |              |
|--------------------------------------------------|-------------------|-------------------|--------------|
| Ödeme, Kayıt<br>Yenileme, Ders<br>Seçim          | Akademik işlemler | E-kayıt belgeleri | Belge talebi |
| Yardımcı<br>dokümanlar                           |                   |                   |              |

3- Bu sayfada "Ödeme İşlemlerim" seçilir.

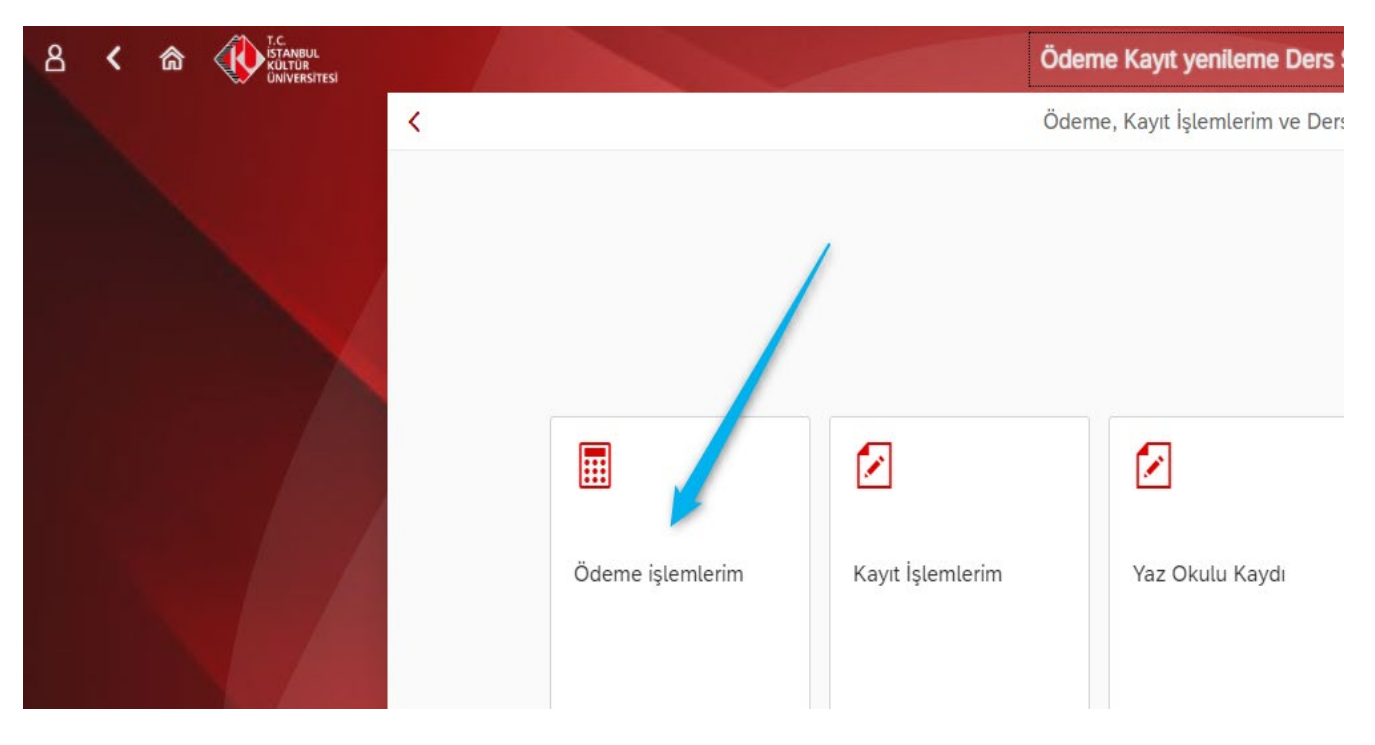

4- Bu sayfada "2024/2025 Eğitim Kaydı" menüsünü tıklayarak sayfadaki açıklamaları uyguladıktan sonra "İleri" tuşuna basılır.

|                                                                        | Ödeme                                              | e işlemleri V                                                                                                    |         |
|------------------------------------------------------------------------|----------------------------------------------------|----------------------------------------------------------------------------------------------------|---------|
| Ödeme işlemleri                                                        |                                                    | İşlem Detayı                                                                                                    | 💙 🕅 🔪 🔪 |
| 2024/2025 Eğitim Kaydı 🛛 🦊                                             |                                                    |                                                                                                    |         |
| 2024/2025 Eğitim Kaydı *<br>Erken Kayıt                                | 2024/2025 Egitim Kaydi                             | <ol> <li>YÖK Bursu ve We-Accept bursunuz %50' nin üstündeyse<br/>bu indirimlerden faydalanamazsınız. Altında ise bu<br/>indirimlerden en yüksek olan indirimden faydalanabilirsiniz.</li> </ol> |         |
| Yaz Okulu Kaydı                                                        | İndirimler<br>Ebeveyn İndirimi:                    | (Bu indirimler belge koşullu olup 21.Kasım.2024' e kadar<br>indirim belgesini mali işlere teslim etmeniz gerekmekte olup<br>aksi halde indirimden faydalanmamış olacaksınız)                    |         |
| /ar Olan Taksit Ödemesi Kolej Mez. Derneği I:<br>Kardeş IKU öğrencisi: | Kolej Mez. Derneği İ: 🗌<br>Kardeş İKU öğrencisi: 🗌 | 2-) Yerleştiğiniz programı/bölümü 1. sıradan tercih ettiyseniz<br>%15 ilk tercih indiriminiz otomatik olarak tanımlı olacaktır.<br>Programınızı diğer sıralardan yerleşmişseniz ilk tercih      |         |
| Kız Yurdu Taksit Ödemesi                                               | Kardeş Kültür Koleji:                              | indiriminizin tanımlanması için tercih sıralasını gösterir çıktıyı<br>kayıt masalarına sunmanız gerekecektir.<br>3-) Aynı şekilde anlaşmalı kurumlardan mezun olmuş iseniz                      |         |
| Ödeme Planı İptali                                                     |                                                    | %10 kurum indiriminiz otomatik tanımlınacaktır. Anlaşmalı<br>kurumların kurs-dersane vb şubelerinde 23-24 eğitim<br>döneminde eğitim almıssanız ilgili verden alacağınız yazı ve                |         |
| Ödeme Durumum                                                          |                                                    | ödeme dekontunuzu kayıt masalarına ibraz etmeniz<br>gerekecektir.                                                                                                    |         |
| Faturalarım                                                            |                                                    |                                                                                                    |         |

5. Bu sayfada "Peşin Ödeme İndirimli" seçilir ve "İlerle ve Kaydet" tuşuna basılır.

| T.C.<br>ISTANBUL<br>KÜLTÜR<br>ÜNİVERSITESI |                         |                   |                         |                                                                   | Ödeme işlemleri $\checkmark$ |                               |             |                           |
|--------------------------------------------|-------------------------|-------------------|-------------------------|-------------------------------------------------------------------|------------------------------|-------------------------------|-------------|---------------------------|
|                                            | <                       | Ödeme işlemleri   |                         |                                                                   |                              | Ücret Hesaplama               |             | K Geri 🚿 İlerle ve Kaydet |
|                                            | 2024/20                 | )25 Eğitim Kaydı  |                         | <ul> <li>Taksitli Ödeme</li> <li>Pesin Ödeme indirimli</li> </ul> |                              |                               |             |                           |
|                                            | 2024/20                 | )25 Eğitim Kaydı  | <b>*</b><br>Erken Kayıt | Ücret Hesaplama                                                   |                              | Pasin                         |             |                           |
|                                            | Yaz Oku                 | ılu Kaydı         |                         | Tanım                                                             | Miktar                       | ödeme<br>indirim              | Para birimi |                           |
|                                            | Var Olan Taksit Ödemesi |                   |                         | Program Ücreti                                                    | 90.00                        | tutari                        | TRY         |                           |
|                                            |                         |                   | YÖK/ÖYB İndirimleri     | -45.00                                                            | 7                            | TRY                           |             |                           |
|                                            | Kız Yurc                | lu Taksit Ödemesi |                         | Tutar İndirimler                                                  | 0.00                         |                               | TRY         |                           |
|                                            | Ödeme                   | Planı İptali      |                         | Koşulsuz İndirimler                                               | -3.83                        | İlk tercih İndirimi<br>tutarı | TRY         |                           |
|                                            |                         |                   |                         | Koşullu İndirimler                                                | -6.75                        |                               | TRY         |                           |
|                                            | Ödeme                   | Durumum           |                         | Toplam: 34.42 TR                                                  | Y                            |                               |             |                           |
|                                            | Faturala                | irim              |                         |                                                                   | Peşin                        | (Nakit) Odenecek<br>Tutar     |             |                           |
|                                            |                         |                   |                         |                                                                   |                              |                               |             |                           |

6. Bu sayfada Ücreti "Kredi kartlarına tek çekim" seçilir ve "İlerle ve Kaydet" tuşuna basılır.

| T.C.<br>ISTANBUL<br>KULTÜR<br>ÜNIVERSITESI |         |                    |                  |                                                         | Öde                            | me işlemleri $\checkmark$ |                 |        |                           |
|--------------------------------------------|---------|--------------------|------------------|---------------------------------------------------------|--------------------------------|---------------------------|-----------------|--------|---------------------------|
|                                            | <       | Ödeme işlemleri    |                  |                                                         |                                | Ü                         | Ücret Hesaplama |        | ≪ Geri ≫ İlerle ve Kaydet |
|                                            | 2024/2  | 2025 Eğitim Kaydı  |                  | <ul> <li>Banka yoluyi</li> <li>Kredi kartına</li> </ul> | la<br>tek çekim                |                           |                 |        | 1                         |
|                                            | 2024/2  | 2025 Eğitim Kaydı  | *<br>Erken Kayıt | <ul> <li>Ucretin tama</li> </ul>                        | ımını birden fazla kredi kartı | na peşin öde              |                 |        | /                         |
|                                            | Yaz Ok  | kulu Kaydı         |                  | #                                                       | Dönem                          | Konu                      | Vade tarihi     | Miktar | Para birimi               |
|                                            | Var Ola | an Taksit Ödemesi  |                  | <b>V</b>                                                | 2024                           | Eğitim                    | 15.08.2024      | 34.42  | TRY                       |
|                                            | Kız Yu  | rdu Taksit Ödemesi |                  |                                                         |                                |                           |                 |        |                           |

| T.C.<br>ISTANBUL<br>KÜLTÜR<br>ÜNIVERSITESI |                          |                  |                            |                                                     | Öde   | eme işlemleri 🗸 |                                                                                                    |        |                                        |
|--------------------------------------------|--------------------------|------------------|----------------------------|-----------------------------------------------------|-------|-----------------|----------------------------------------------------------------------------------------------------|--------|----------------------------------------|
|                                            | <                        | Ödeme işlemleri  |                            |                                                     |       | I               | Ücret Hesaplama                                                                                                    |        | K Geri 📎 Ödemeyi tamamla               |
|                                            | 2024/2025 Eğitim Kaydı   |                  |                            | Taksitleri öde                                      |       |                 |                                                                                                    |        |                                        |
|                                            | 2024/20                  | 025 Eğitim Kaydı | *<br>Erken Kayıt           | #                                                   | Dönem | Konu            | Vade tarihi                                                                                                    | Miktar | Para birimi                            |
|                                            | Yaz Okulu Kaydı          |                  |                            | Z024 Egitim Taksitleri öde Kredi Kartı: KREDİ KARTI |       |                 | 15.08.2024 34.42 IRY                                                                                                    |        |                                        |
|                                            | Var Olan Taksit Ödemesi  |                  |                            |                                                     |       |                 | Buradaki tutari ilk kredi kartimizdan ne kadar<br>ödeyeceksek o rakami buraya yazarak ödemeyi<br>tamamlamaya basariz. Örnek;İlk kredi kartımızdan 20 |        | vazarak ödemeyi<br>redi kartımızdan 20 |
|                                            | Kız Yurdu Taksit Ödemesi |                  | Ödenecek Tutar:<br>Toplam: | 34,42 JA42 JA42 JA42 JA42 JA42 JA42 JA42 JA         |       |                 | . işiem yaparası                                                                                                    | ak     |                                        |
|                                            | Ödeme                    | Planı İptali     |                            |                                                     |       |                 |                                                                                                    |        |                                        |

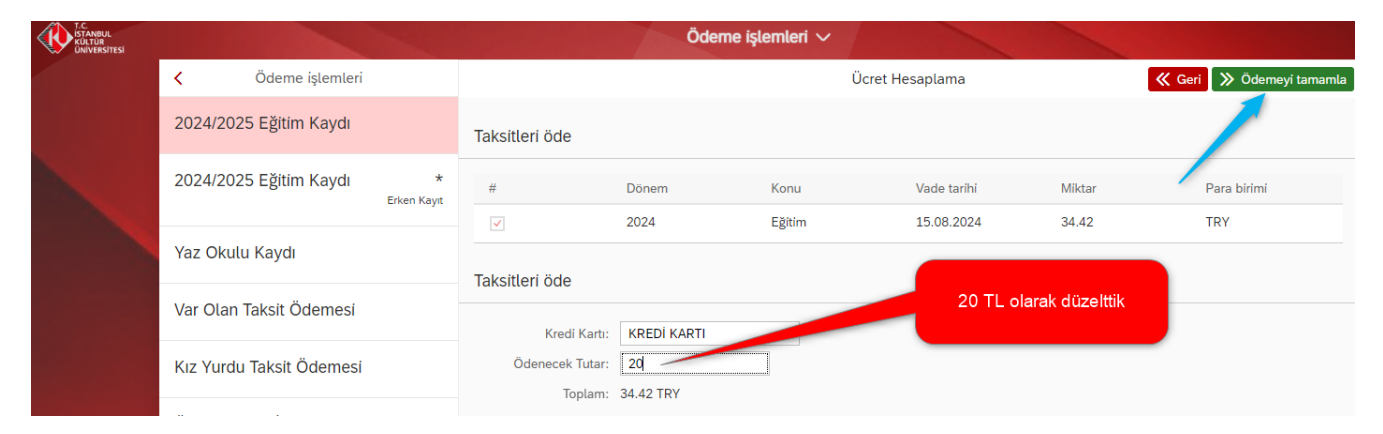

- Dikkat 20 TL örnek tutardır, lütfen bölüm ve programınızın katkı payı tutarını (varsa tüm burs ve indirimler dikkate alındıktan sonra çıkan tutar.)
- 7. Bu sayfada kredi kartınızla ödeme yapmak için MOKA öde sayfasına yönlendirileceksiniz.

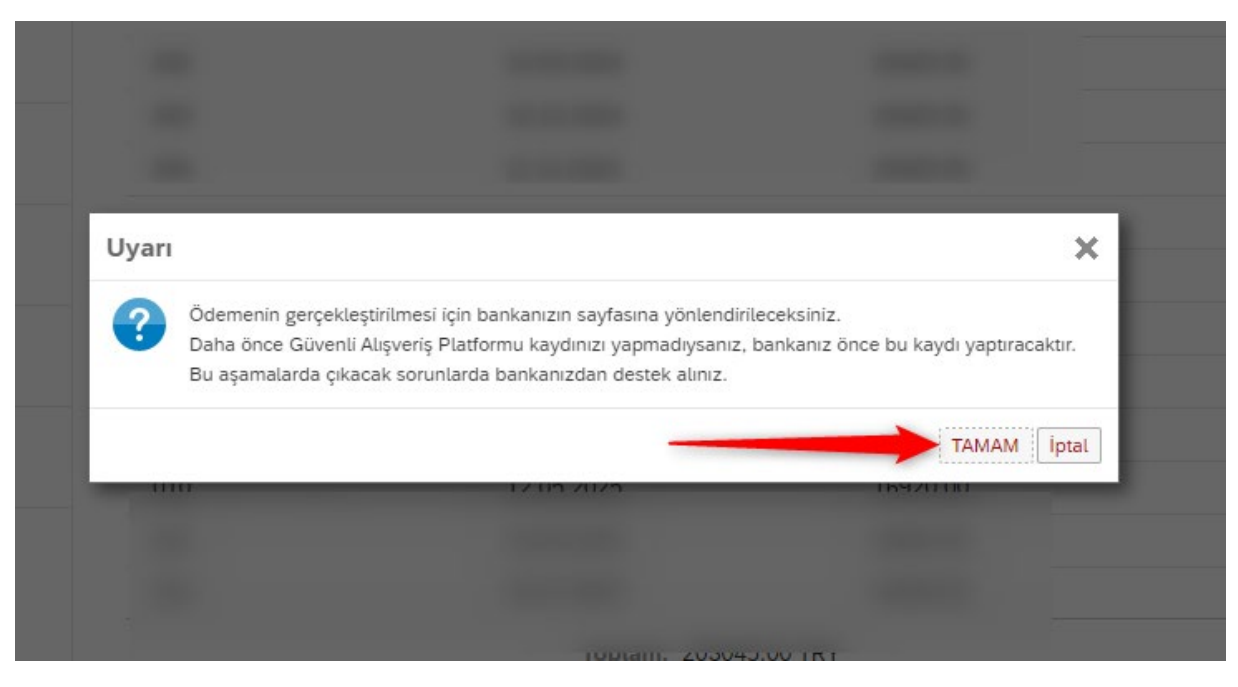

8. Bu sayfada "Kayıt Sözleşmesi" kabul edilir.

| T.C.<br>ISTANBUL<br>KÜLTÜR<br>ÜNIVERSITESI |                                                                                                    | Öd                                                                                                    | deme işlemleri 🗸                                                                                              |                                                                                            |                                         |  |  |  |  |  |  |
|--------------------------------------------|----------------------------------------------------------------------------------------------------|----------------------------------------------------------------------------------------------------|----------------------------------------------------------------------------------------------------|--------------------------------------------------------------------------------------------|-----------------------------------------|--|--|--|--|--|--|
|                                            | K Ödeme işlemleri                                                                                                    |                                                                                                    |                                                                                                    |                                                                                            | K Geri 🚿 İleri                          |  |  |  |  |  |  |
|                                            | 2024/2025 Eğitim Kaydı                                                                                                    | ) Ödeme Seçenekleri ——— (                                                                                                    | Kart ve Taksit Bilgileri ——                                                                                   | Ödeme Planlama ————                                                                        | Bitiş                                   |  |  |  |  |  |  |
|                                            | 2024/2025 Eğitim Kaydı *                                                                                                    | 3. Ödeme Planlama                                                                                                    |                                                                                                    |                                                                                            |                                         |  |  |  |  |  |  |
|                                            |                                                                                                    |                                                                                                    | Sözleşme                                                                                                    |                                                                                            |                                         |  |  |  |  |  |  |
|                                            | Yaz O<br>Sözleşme                                                                                                    |                                                                                                    |                                                                                                    |                                                                                            |                                         |  |  |  |  |  |  |
|                                            | ar Öt.c. İSTANBUL KÜLTÜR ÜNİVERSİTESİ ELEKTRONİK ORTAMDA ÖDEME PLANI (YURT+EĞİTİM) , ÖDEME YAPMA VE YURT ÜCRET TAHSİLİ VE İADE KOŞULLARI<br>İÇİN KULLANICI SÖZLEŞMESİ'ne hoşgeldiniz!                                                                                                    |                                                                                                    |                                                                                                    |                                                                                            |                                         |  |  |  |  |  |  |
|                                            | 12 YI Bu sözleşme, SAP-Orion Programındaki hizmetlerden faydalanabilmeniz ve güvenli,hızlı bir şekilde ödeme planı oluşturma ve ödeme yapabilmeniz için gerekli<br>kuralları içermektedir. KULLANICI SÖZLEŞMESİ'Nİ OKUDUĞUNUZU, İÇERİĞİNİ ANLADIĞINIZI VE HÜKÜMLERİNİ KABUL EZZİĞİNİZİ VE OV VY EDIĞİNIZI KABUL,<br>BEYAN ETMİŞ OLUYORSUNUZ. |                                                                                                    |                                                                                                    |                                                                                            |                                         |  |  |  |  |  |  |
|                                            | Ödem1-Taraflar:                                                                                                    |                                                                                                    |                                                                                                    | Okuyup "k<br>etmeniz" ger                                                                  | abul<br>ekiyor.                         |  |  |  |  |  |  |
|                                            | Kullanıcı: Kültür Üniversitesinin Öğ<br>Ödem<br>konularında, işbu sözleşmede belir<br>diğer kişilerdir. Üniversite (İKÜ): Ke<br>planı) ve ödenmesi imkanını tanıya                                                                                                    | nci otomasyon sistemi olan "SAP-Oric<br>len koşullar dâhilinde yararlanacak ola<br>di öğrencilerine öğrenci otomasyon sis<br>kurum.(Kısaca İKÜ) | on Programında eğitim ve yurt ücre<br>an Üniversitemiz öğrenci ve bu öğr<br>stemi olan "SAP-Orion" Programınc | tlerinin yapılar<br>encilerin eğitim və yarə aradır.<br>Ia eğitim ve yurt ücretlerinin yap | idenmesi<br>denmesi<br>idirilmasi(ödeme |  |  |  |  |  |  |
|                                            | Fatura <sub>2.Sözleş</sub> menin Konusu ve Kapsam                                                                                                    |                                                                                                    |                                                                                                    |                                                                                            |                                         |  |  |  |  |  |  |
|                                            | Sözleşme'nin konusu, Kültür Ünive<br>dilendiği taktirde bu ödeme planınd<br>ödenmesidir                                                                                                    | n ve yurt ücretlerinin yapılandırı<br>on" Programında kredi kartı (sar                                                                          | ling sı(ödeme planı) ve<br>na pos) ile                                                                        |                                                                                            |                                         |  |  |  |  |  |  |
|                                            | 3. Hak ve Yükümlülükler                                                                                                    |                                                                                                    |                                                                                                    |                                                                                            |                                         |  |  |  |  |  |  |
|                                            | 3.1. Kullanıcı'nın Hak ve Yükümlülü                                                                                                    | leri                                                                                                    |                                                                                                    |                                                                                            |                                         |  |  |  |  |  |  |
|                                            |                                                                                                    |                                                                                                    | Kayıt Söz                                                                                                    | leşmesini, KVK gizlilik sözleşmesini                                                       | kabul ediyorum Cancel                   |  |  |  |  |  |  |
|                                            |                                                                                                    |                                                                                                    |                                                                                                    |                                                                                            |                                         |  |  |  |  |  |  |

9. Bu sayfada "Zorunlu Alanlar" doldurulur. Kart bilgileri girilir. "Kişisel Veriler Metni" tıklandıktan sonra "Onayla" tuşuna basılır.

| T.C.<br>ISTANBUL<br>KULTUR<br>UNIVERSITESI | 1      |                                                                                     | Ö                            | deme işlemleri 🗸                                                    |
|--------------------------------------------|--------|-------------------------------------------------------------------------------------|------------------------------|---------------------------------------------------------------------|
|                                            | <      |                                                                                     |                              |                                                                     |
|                                            | 2024/: |                                                                                     |                              |                                                                     |
|                                            | 2024/: | Öder                                                                                | me Ona                       | уі                                                                  |
|                                            | Yaz O  | Ödenecek Tutar                                                                      | L                            | Zorunlu alanlar doldurulup                                          |
|                                            | Var Ol | Ödeme Tipi Peşin                                                                    |                              | "Kişisel Verilerin                                                  |
|                                            | Kız Yu | lakip Numarasi 300012                                                               | 473620240814225              | korunması" metnini kabul<br>ettikten sonra onayla<br>tuşuna basarız |
|                                            | Ödem   | Ad - Soyad                                                                          | TCKN                         |                                                                     |
|                                            | Ödem   | Kart Numarası*                                                                      | Kart S                       | ahibi Ad Soyadı*                                                    |
|                                            | Fatura | Ay: Yıl: Güvenlik Kod                                                               | u* (CV /) <sup>Açıklar</sup> | na                                                                  |
|                                            | l      | D Kışisel Verilerin Korunması Kanunu uyarınca Aydınlatma Metni'ni<br>• Zorunlu Alan | okudum*                      | Onayla                                                              |
|                                            |        |                                                                                     |                              |                                                                     |
|                                            |        |                                                                                     |                              | Ca                                                                  |

10- Bu sayfada doğrulama kodu kart sahibinin cep telefonuna gelecektir. "Doğrulama Kodu" girildikten sonra ödeme işlemi tamamlanmış olacaktır.

| GOGÚVENLÍ ÓDE                                          | TÜRKIYE <b>Š</b> BANKASI<br>Türkiye nin Barbayı 100. Yalanda                                             | Verified by<br>VISA                         |
|--------------------------------------------------------|----------------------------------------------------------------------------------------------------|---------------------------------------------|
|                                                        | XXXX - XXXX - XXXX - 8247                                                                                |                                             |
| 🛞 MOKA ODEME/T.C. ISTANBUL                             | <b>(3)20</b> TL                                                                                          | 14.08.2024 - 21:55                          |
|                                                        |                                                                                                    |                                             |
| Online alışverişinizin ödemesini tamamlar<br>Mesai ola | mak için, <b>50000 - 100</b> numaralı cep telefonunuz<br>ırak iletilen doğrulama kodunu girerek onavlavı | a SMS ile gelen ya da İşCep'e Anlık<br>nız. |
|                                                        | 5 5 77                                                                                                   | -                                           |
|                                                        | Doğrulama Kodu                                                                                           |                                             |
|                                                        | ONAYLA                                                                                                   |                                             |
|                                                        | Tekrar Gönder                                                                                            |                                             |
|                                                        | Internal parameters 161                                                                                  |                                             |
|                                                        |                                                                                                    |                                             |
|                                                        |                                                                                                    |                                             |
|                                                        |                                                                                                    |                                             |
|                                                        |                                                                                                    |                                             |
|                                                        | o in cointig los col incluments the contract of the second                                               |                                             |
| KARTBI                                                 | LOILERINIZ IŞTERITLE KESINLIKLE PATLAŞILMAMAKTADIN                                                       | 5-                                          |

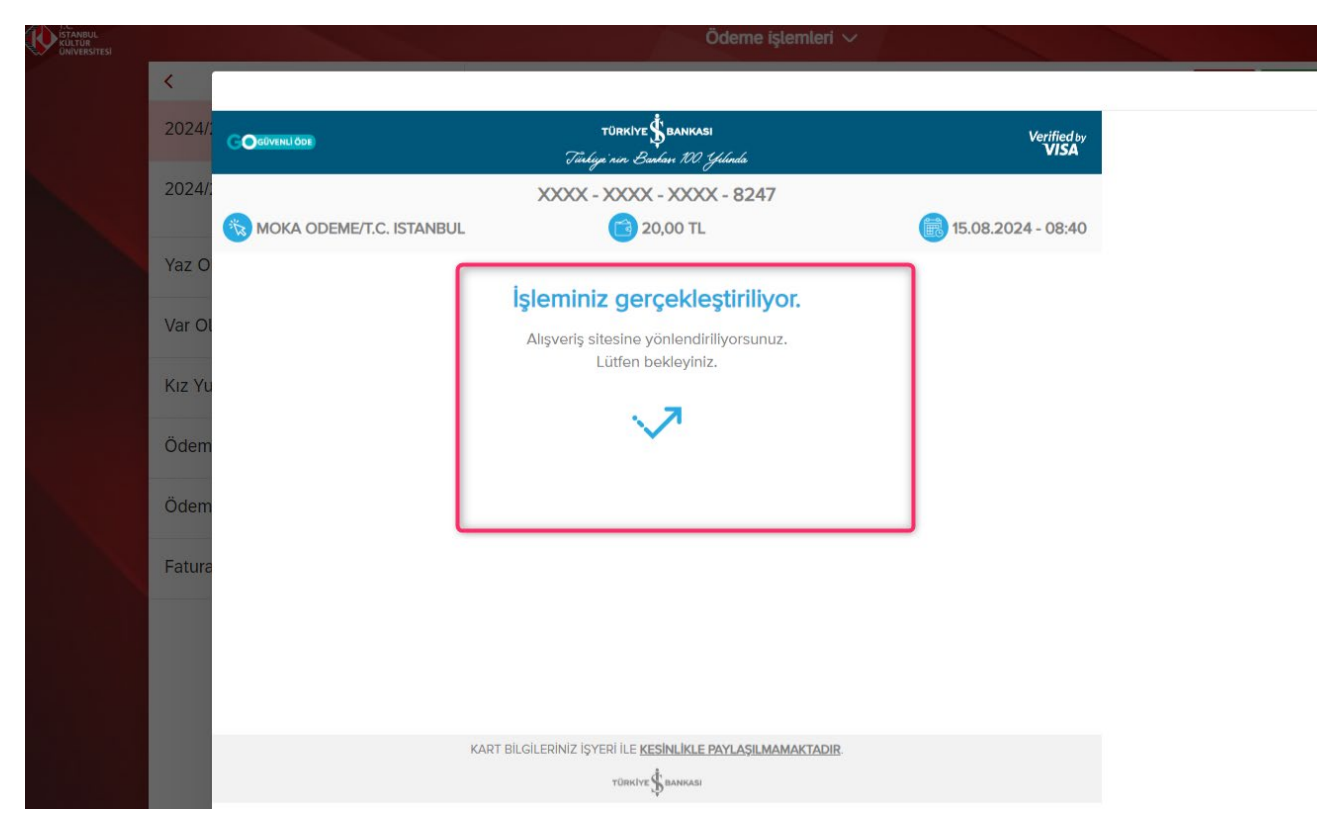

11- İlk ödeme tamamlandıktan sonra "Ödemeye devam et" butonuna basarak kalan ödemeyi tamamlayacağız.

| T.C.<br>ISTANBUL<br>KULTUR<br>UNIVERSITESI |        | Ödeme işleml        | leri V                                                                                              |
|--------------------------------------------|--------|---------------------|----------------------------------------------------------------------------------------------------|
|                                            | <      |                     |                                                                                                    |
|                                            | 2024/: |                     |                                                                                                    |
|                                            | 2024/  | Ödeme Başarılı      |                                                                                                    |
|                                            |        | Makbuz Çıktısı      |                                                                                                    |
|                                            | Yaz O  | Ödeme Planı Çıktısı | Bir önceki sayfada "işleminiz gerçekleştiriliyor"<br>uyarısından sonra bu sayfaya ulaştığımızda hiç |
|                                            | Var Ol | Ödemeye Devam Et    | bir şey yapmadan<br>"Ödemeye Devam Et" sekmesine basarak                                            |
|                                            | Kız Yu | Ana Savfa           | devam ederiz.                                                                                       |
|                                            |        |                     |                                                                                                    |
|                                            | Odem   |                     |                                                                                                    |
|                                            | Ödem   |                     |                                                                                                    |
|                                            | Fatura |                     |                                                                                                    |
|                                            |        |                     |                                                                                                    |
|                                            |        |                     |                                                                                                    |
|                                            |        |                     |                                                                                                    |
|                                            |        |                     |                                                                                                    |
|                                            |        |                     | 1                                                                                                   |

12- Kalan tutarı ödemek için bu sayfada gerekli tutarı girdikten sonra ödemeyi tamamlamak için devam ederiz.

| T.C.<br>ISTANBUL<br>KÜLTÜR<br>ÜNIVERSITESI |                          |                  |                  |                                            | Öden  | ne işlemleri $\checkmark$                                  |                                                                                                    |                              |                            |
|--------------------------------------------|--------------------------|------------------|------------------|--------------------------------------------|-------|------------------------------------------------------------|----------------------------------------------------------------------------------------------------|------------------------------|----------------------------|
|                                            | <                        | Ödeme işlemleri  |                  |                                            |       | Üd                                                         | cret Hesaplama                                                                                                    |                              | K Geri 🔵 🚿 Ödemeyi tamamla |
|                                            | 2024/20                  | 025 Eğitim Kaydı |                  | Taksitleri öde                             |       |                                                            |                                                                                                    |                              |                            |
|                                            | 2024/20                  | 025 Eğitim Kaydı | *<br>Erken Kayıt | #                                          | Dönem | Konu                                                       | Vade tarihi                                                                                                    | Miktar                       | Para birimi                |
|                                            | Yaz Oku                  | ulu Kaydı        |                  | Taksitleri öde                             | 2024  | Eğitim                                                     | 15.08.2024                                                                                                    | 34.42                        | TRY                        |
|                                            | Var Olan Taksit Ödemesi  |                  | Kredi Kartı:     | Kredi Kartı: KREDİ KARTI 🗸                 |       | 20 TL odendikten<br>kalan 14,42 TL eğe<br>üçüncü,kartlarır |                                                                                                    | sonra<br>er ikinci,<br>mızla |                            |
|                                            | Kız Yurdu Taksit Ödemesi |                  |                  | Odenecek Tutar: 14,42<br>Toplam: 14.42 TRY |       |                                                            | ödeyeceksek tutarları<br>değiştirip aynı işlemi<br>yaparız. Örnekte bu tuta<br>ikinci kartımızla tamamır<br>ödeyeceğiz. |                              | arları<br>lemi<br>u tutarı |
|                                            | Ödeme Planı İptali       |                  | namını           |                                            |       |                                                            |                                                                                                    |                              |                            |
|                                            | Ödeme                    | Durumum          |                  |                                            |       |                                                            | _                                                                                                    |                              |                            |

\*Dikkat ekranda verilenler, örnek tutardır, lütfen bölüm ve programınızın katkı payı tutarını (varsa tüm burs ve indirimler dikkate alındıktan sonra çıkan tutar.)

13- Bu sayfada kredi kartınızla ödeme yapmak için MOKA öde sayfasına yönlendirileceksiniz.

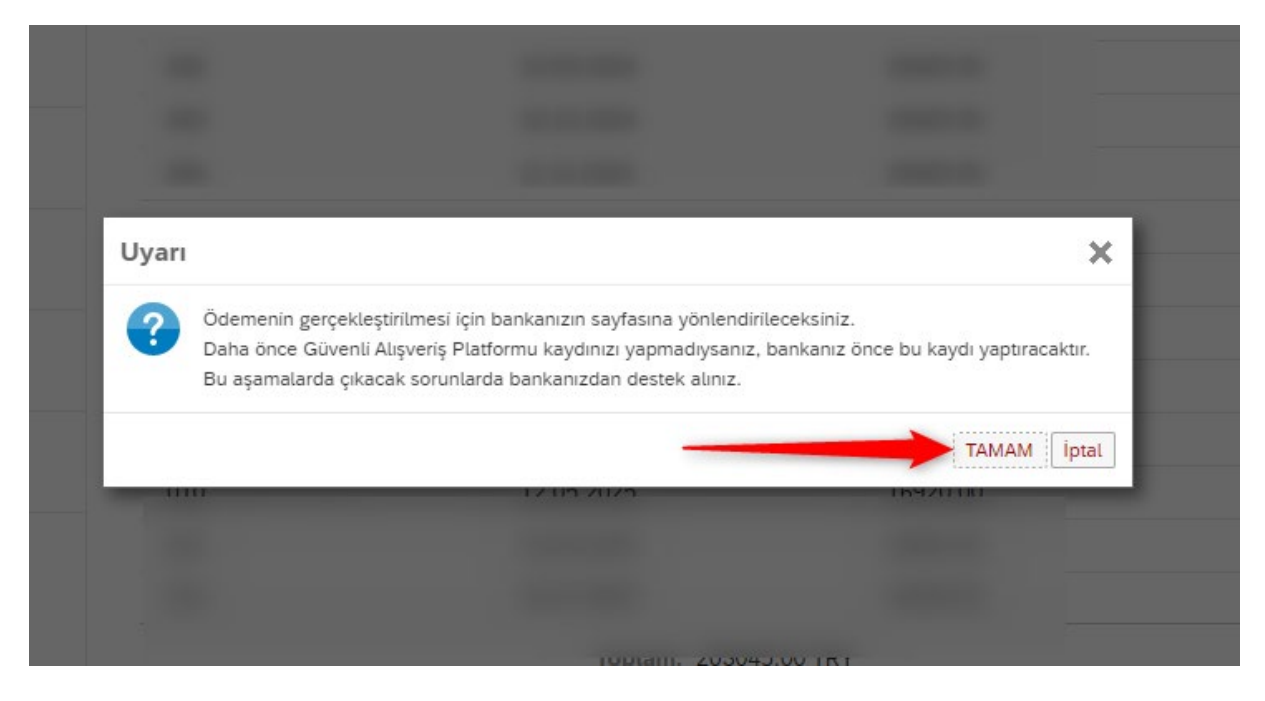

## 14- Bu sayfada Kayıt Sözleşmesi kabul edilir.

| I.C.<br>ISTANBUL<br>KÜLTÜR<br>ÜNIVERSITESI |                                                                                                    |                                                                                                    |                                                                                                    |                                                                                      |                                                       |
|--------------------------------------------|----------------------------------------------------------------------------------------------------|----------------------------------------------------------------------------------------------------|----------------------------------------------------------------------------------------------------|--------------------------------------------------------------------------------------|-------------------------------------------------------|
|                                            | < Ödeme işlemleri                                                                                                    |                                                                                                    |                                                                                                    |                                                                                      | 🤏 Geri 📎 İleri                                        |
|                                            | 2024/2025 Eğitim Kaydı                                                                                                    | Ödeme Seçenekleri —                                                                                                    | (13) Kart ve Taksit Bilgileri                                                                                     | – 🚺 Ödeme Planlama ———                                                               | - ( Bitiş                                             |
|                                            | 2024/2025 Eğitim Kaydı *                                                                                                    | 3. Ödeme Planlama                                                                                                    |                                                                                                    |                                                                                      |                                                       |
|                                            |                                                                                                    |                                                                                                    | Sözleşme                                                                                                    |                                                                                      |                                                       |
|                                            | Yaz O<br>Sözleşme                                                                                                    |                                                                                                    |                                                                                                    |                                                                                      | - 1                                                   |
|                                            | Var Ol <mark>t.C İSTANBUL KÜLTÜR ÜNİVERSİTI</mark><br>İÇİN KULLANICI SÖZLEŞMESİ'ne h                                            | ESİ ELEKTRONİK ORTAMDA ÖD<br>oşgeldiniz!                                                                                       | EME PLANI (YURT+EĞİTİM) , ÖDEN                                                                                    | IE YAPMA VE YURT ÜCRET TAH                                                           | SİLİ VE İADE KOŞULLARI                                |
|                                            | Kız Yu <mark>Bu sözleşme, SAP-Orion Programın<br/>kuralları içermektedir. KULLANICI S<br/>BEYAN ETMİŞ OLUYORSUNUZ.</mark>       | daki hizmetlerden faydalanabilm<br>ÖZLEŞMESİ'Nİ OKUDUĞUNUZU                                                                    | ıeniz ve güvenli,hızlı bir şekilde öder<br>, İÇERİĞİNİ ANLADIĞINIZI VE HÜKÜ                                       | me planı oluşturma ve ödeme yap<br>ÜMLERİNİ KABUL ETTİĞİNİTLYE                       | babilmeniz için gerekli                               |
|                                            | Ödem1-Taraflar:                                                                                                    |                                                                                                    |                                                                                                    | Okuyup<br>etmeniz" g                                                                 | "kabul<br>jerekiyor.                                  |
|                                            | Kullanıcı: Kültür Üniversitesinin Öğr<br>Ödem<br>diğer kişilerdir. Üniversite (İKÜ): Ker<br>planı) ve ödenmesi imkanını tanıyar | enci otomasyon sistemi olan "SA<br>ilen koşullar dâhilinde yararlana<br>idi öğrencilerine öğrenci otomas<br>kurum.(Kısaca İKÜ) | P-Orion Programında eğitim ve yurt<br>cak olan Üniversitemiz öğrenci ve bu<br>yon sistemi olan "SAP-Orion" Progra | ücretlerinin yapılar<br>ı öğrencilerin eğitim<br>mında eğitim ve yurt ücretlerinin y | jdenmesi<br>sasılekle yükümlü<br>yaşı dırılması(ödeme |
|                                            | Fatura <sub>2.Sözleş</sub> menin Konusu ve Kapsamı                                                                              |                                                                                                    |                                                                                                    |                                                                                      |                                                       |
|                                            | Sözleşme'nin konusu, Kültür Üniver<br>dilendiği taktirde bu ödeme planınd<br>ödenmesidir                                        | sitesinin Öğrenci otomasyon sist<br>aki kayıt peşinatı tutarını, peşin ö                                                       | emi olan "SAP-Orion" Programında e<br>Ideyecek ise ücretin tamamının "SAF                                         | eğitim ve yurt ücretlerinin yapılanı<br>2-Orion" Programında kredi kartı (:          | dırılır sı(ödeme planı) ve<br>sana pos) ile           |
|                                            | 3. Hak ve Yükümlülükler                                                                                                    |                                                                                                    |                                                                                                    |                                                                                      |                                                       |
|                                            | 3.1. Kullanıcı'nın Hak ve Yükümlülül                                                                                            | deri                                                                                                    |                                                                                                    |                                                                                      |                                                       |
|                                            |                                                                                                    |                                                                                                    | Каут                                                                                                    | t Sözleşmesini, KVK gizlilik sözleşmes                                               | ini kabul ediyorum Cancel                             |
|                                            |                                                                                                    |                                                                                                    |                                                                                                    |                                                                                      |                                                       |

15- Bu sayfada "Zorunlu Alanlar" doldurulur. Kart bilgileri girilir. Ardından "Kişisel Veriler Metni" tıklanır ve Onayla tuşuna basılır.

| 202 | 24/:                                                     |                                                       | A                                                                   |
|-----|----------------------------------------------------------|-------------------------------------------------------|---------------------------------------------------------------------|
| 202 | 24/.                                                     | Ödeme On                                              | ауі                                                                 |
| Yaz | Z O Ödenecek Tutar                                       | 38,25 TL                                              | Zorunlu alanlar doldurulup                                          |
| Var | Ödeme Tipi                                               | Peşin                                                 | "Kişisel Verilerin                                                  |
| Kız | Takip Numarası                                           | 30001247362024081422                                  | Korunmasi" metnini kabul<br>ettikten sonra onayla<br>tusuna basariz |
| Öd  | Ad - Soyad                                               | тск                                                   | N                                                                   |
| Öd  | em<br>Kart Numarası* 🚄                                   | Kart                                                  | Sahibi Ad Soyadı*                                                   |
| Fat | Ay:<br>Seçiniz Yıl:<br>Seçini                            | z • Güvenlik Kodu* (CV <sup>*</sup> ) <sup>Açık</sup> | ama                                                                 |
|     | 🕞 Kişisel Verilerin Korunması Kanunu u<br>* Zorunlu Alan | yarınca Aydınlatma Metni'ni okudum*                   | Onayla                                                              |

| 1024/<br>CONTROLOGY<br>CONTROLOGY                                                                                                    | 1      |                                                               | Ödeme işlemleri                                                                                       | ~                                                          |
|----------------------------------------------------------------------------------------------------|--------|---------------------------------------------------------------|----------------------------------------------------------------------------------------------------|------------------------------------------------------------|
| 1024/<br>1024/<br>1024/<br>1024/<br>1024/<br>1024/<br>1024/<br>1024/<br>1020/<br>1020/<br>10 | <      |                                                               |                                                                                                    |                                                            |
| 1024/. XXXX - XXXX - 8247<br>MOKA ODEME/T.C. ISTANBUL<br>TL<br>Image: TL<br>Image: TL                                                                                                    | 2024/  |                                                               | TÜRKIYE ŠBANKASI<br>Türkimi nır. Barkanı 100 "Yılında                                                 | Verified by<br>VISA                                        |
| Image: Second control of the second control of the second                                                                                                    | 2024/  |                                                               | XXXX - XXXX - XXXX - 8247                                                                             |                                                            |
| <ul> <li>Mar Ol</li> <li>Online alışverişinizin ödemesini tamamlamak için, soccur numaralı cep telefonunuza SMS ile gelen ya da İşCep'e Anlık Mesaj olarak iletilen doğrulama kodunu girerek onaylayınız.</li> <li>İboğrulama Kodu   <ul> <li>İpoğrulama Kodu</li> <li>Îtekrar Gönder</li> <li>İşlemi İptal Ei</li> <li>Yardım</li> </ul> </li> </ul>                                                                                                    |        | KOKA ODEME/T.C. ISTANBUL                                      | 💼 т.                                                                                                  | 14.08.2024 - 21:55                                         |
| Online alışverişinizin ödemesini tamamlamak için, Illin alışverişinizin ödemesini tamamlamak için, Illin alışverişinizin ödemesini tamamlamak için, Illin alışverişinizin ödemesini tamamlamak için, Illin alışverişinizin ödemesini tamamlamak için, Illin alışverişinizin ödemesini tamamlamak için, Illin alışverişinizin ödemesini tamamlamak için, Illin alışverişinizin ödemesini tamamlamak için, Illin alışverişinizin ödemesini tamamlamak için, Illin alışverişinizin ödemesini tamamlamak için, Illin alışverişinizin ödemesini tamamlamak için, Illin alışverişinizin ödemesini tamamlamak için, Illin alışverişinizin ödemesini tamamlamak için, Illin alışverişinizini ödemesini tamamlamak için, Illin alışverişinizini ödemesini tamamlamak için, Illin alışverişini tamamlamak için, Illin alışverişini tamamlamak için, Illin alışverişini tamamlamak için, Illin alışverişini tamamlamak için, Illin alışverişini tamamlamak için alışverişini tamamlamak için, Illin alışverişini tamamlamak için, Illin alışverişini tamamlamak için alışverişini tamamlamak için, Illin alışverişini tamamlamak için, Illin alışverişini tamamlamak için alışverişini tamamlamak için, Illin alışverişini tamamlamak için, Illin alışverişini tamamlamak işin alışverişini tamamlamak işin alışverişin alışverişin alışverişin alışverişin alışverişin alışverişin alışverişin alışverişin alışverişin alışveri                                                                                                    | az O   |                                                               |                                                                                                    |                                                            |
| Kız Yu<br>İbdem<br>İbdem<br>İslemi İstal Et<br>Yardım<br>161                                                                                                    | Var Ol | Online alışverişinizin ödemesini tamamlar<br><b>Mesaj</b> ola | nak için, <b>Basarı de</b> numaralı cep telefonunuz<br>rak iletilen doğrulama kodunu girerek onaylayı | a <b>SMS</b> ile gelen ya da İşCep'e <b>Anlık</b><br>ınız. |
| Ddem<br>Tekrar Gönder<br>Jelemi lotal Et<br>Yardım<br>161<br>KART BİLGİLERİNİZ İŞYERİ İLE KESİNLİKLE PAYLAŞILMAMAKTADIR.                                                                                                    | Kız Yu |                                                               | Doğrulama Kadu                                                                                        | -                                                          |
| Ddem<br>Tekrar Gönder<br>jstemi jstal Et Yardım<br>fatura<br>fat<br>KART BİLGİLERİNİZ İŞYERİ İLE KESİNLİKLE PAYLAŞILMAMAKTADIR.                                                                                                    | TUL TO |                                                               |                                                                                                    | -                                                          |
| Ödem <u>Işlemi İptal Et</u> <u>Yardın</u><br>iatura                                                                                                    | Ödem   |                                                               | Tekrar Gönder                                                                                         |                                                            |
| iatura                                                                                                    | Ödem   |                                                               | İşlemi İptal Et Yardım                                                                                |                                                            |
| KART BİLGİLERİNIZ İŞYERİ İLE <u>KESINLİKLE PAYLAŞILMAMAKTADIR</u> .                                                                                                    | Fatura |                                                               | 161 )                                                                                                 |                                                            |
| KART BİLGİLERİNİZ İŞYERİ İLE <u>KESİNLİKLE PAYLAŞILMAMAKTADIR</u>                                                                                                    |        |                                                               |                                                                                                    |                                                            |
| KART BİLGİLERİNIZ İŞYERİ İLE <u>KESİNLİKLE PAYLAŞILMAMAKTADIR</u>                                                                                                    |        |                                                               |                                                                                                    |                                                            |
| KART BİLGİLERİNİZ İŞYERİ İLE <u>KESİNLİKLE PAYLAŞILMAMAKTADIR</u> .                                                                                                    |        |                                                               |                                                                                                    |                                                            |
| NART BILGILERINIZ IŞTERITLE KESINLIKLE PATLAŞILMAMAKTADIR.                                                                                                    |        | KADT DI                                                       |                                                                                                    |                                                            |
| TÜRKİYE 🕏 BANKASI                                                                                                    |        | KART BI                                                       | TÜRKİYE Î BANKASI                                                                                     | 2.                                                         |

16- Bu sayfada kart sahibinin cep telefonuna gelen "doğrulama kodu" girildikten ödeme işlemi tamamlanmış olacaktır.

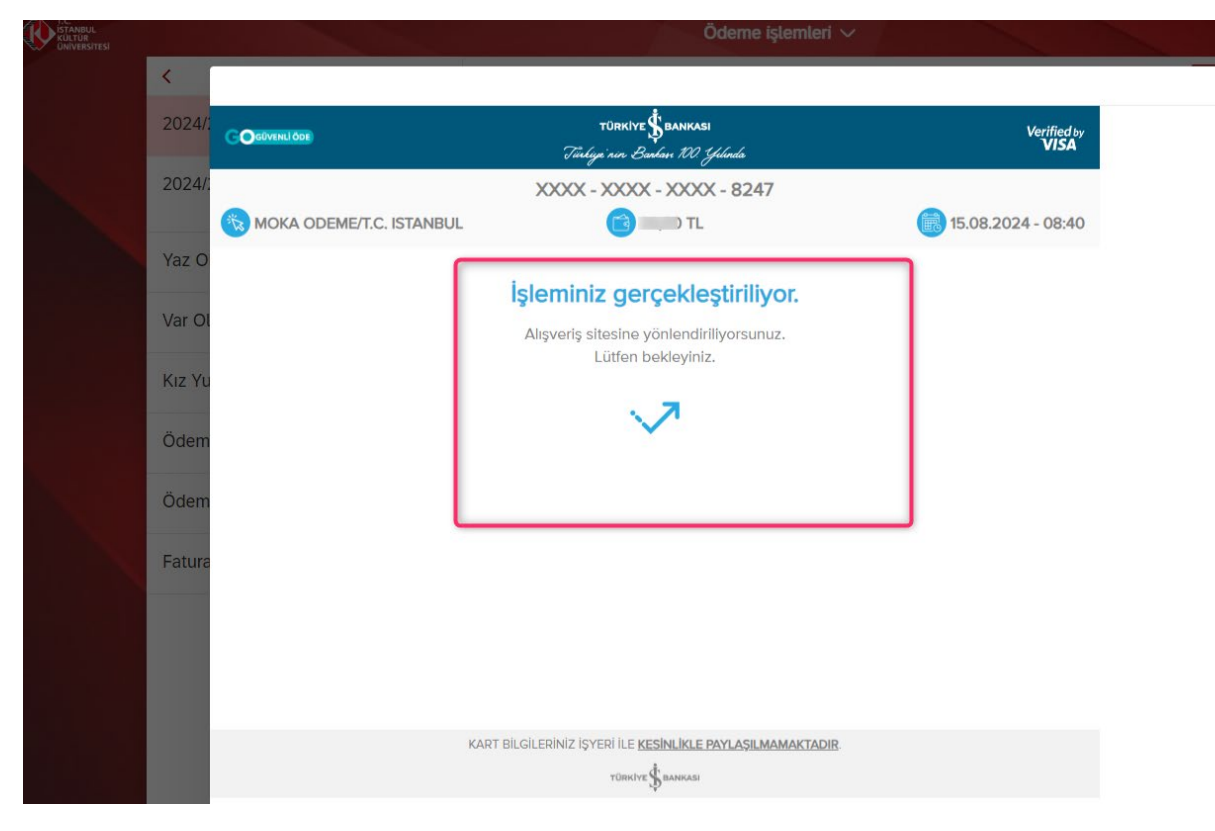

17- Ödeme İşlemi tamamladıktan sonra;

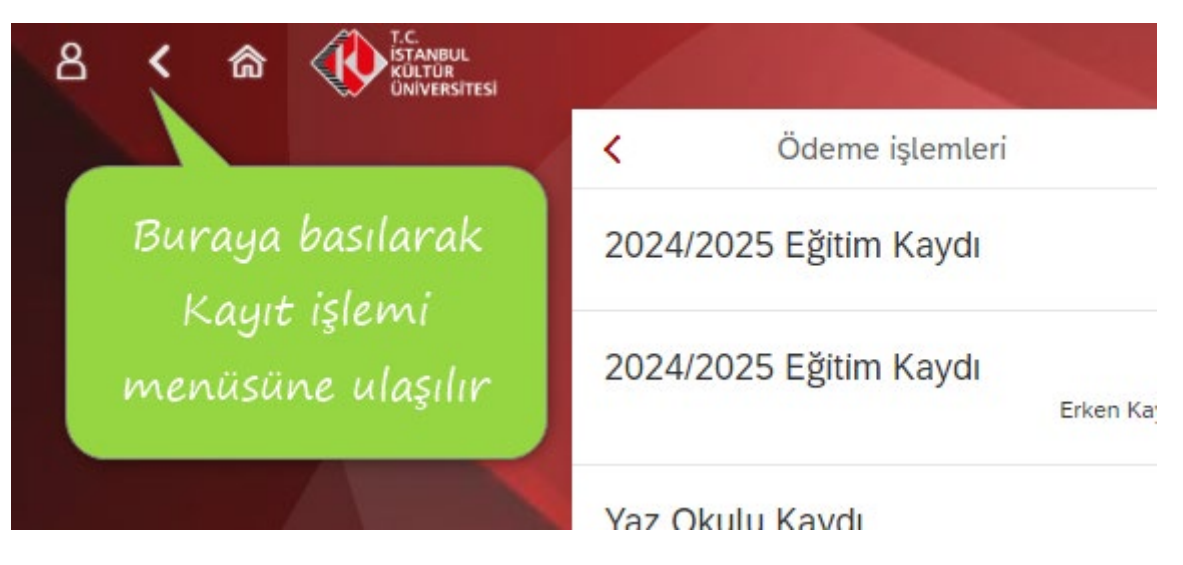

18- Kayıt İşlemlerim tuşuna basılır.

| 8 < | ක | T.C.<br>ISTANBUL<br>KÜLTÜR<br>ÜNIVERSITESI |   |                  |                  | Ödeme Kayıt yenileme Ders S     |
|-----|---|--------------------------------------------|---|------------------|------------------|---------------------------------|
|     |   |                                            | < |                  |                  | Ödeme, Kayıt İşlemlerim ve Ders |
|     |   |                                            |   |                  |                  |                                 |
|     |   |                                            |   | Ödeme işlemlerim | Kayıt İşlemlerim | Yaz Okulu Kaydı                 |
|     |   |                                            |   |                  |                  |                                 |

19- "Kayıt ol" tuşuna basıldıktan sonra işleminiz tamamlanmıştır.

| 8 | < | 俞 |                   | Kayıt yenileme 🗸                         |
|---|---|---|-------------------|------------------------------------------|
|   |   |   | <                 | Kayıt yenileme                           |
|   |   |   | Kayıt yenileme    |                                          |
|   |   |   | Öğrenci numarası: | 2400001982                               |
|   |   |   | Program:          | Endüstri Mühendisliği (İngilizce) (%50 B |
|   |   |   | Program türü:     | Lisans                                   |
|   |   |   | Akademik dönem:   | 2023-2024 Yılı Yaz dönemi                |
|   |   |   |                   | Kayıt ol                                 |
|   |   |   |                   |                                          |
|   |   |   |                   |                                          |

İstanbul Kültür Üniversitesi'ni tercih ettiğiniz için teşekkür ederiz.

<u>İKÜ Mali İşler Daire Başkanlığı</u>